Part 1/4

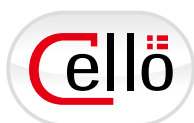

## 1 Layout Instalasi

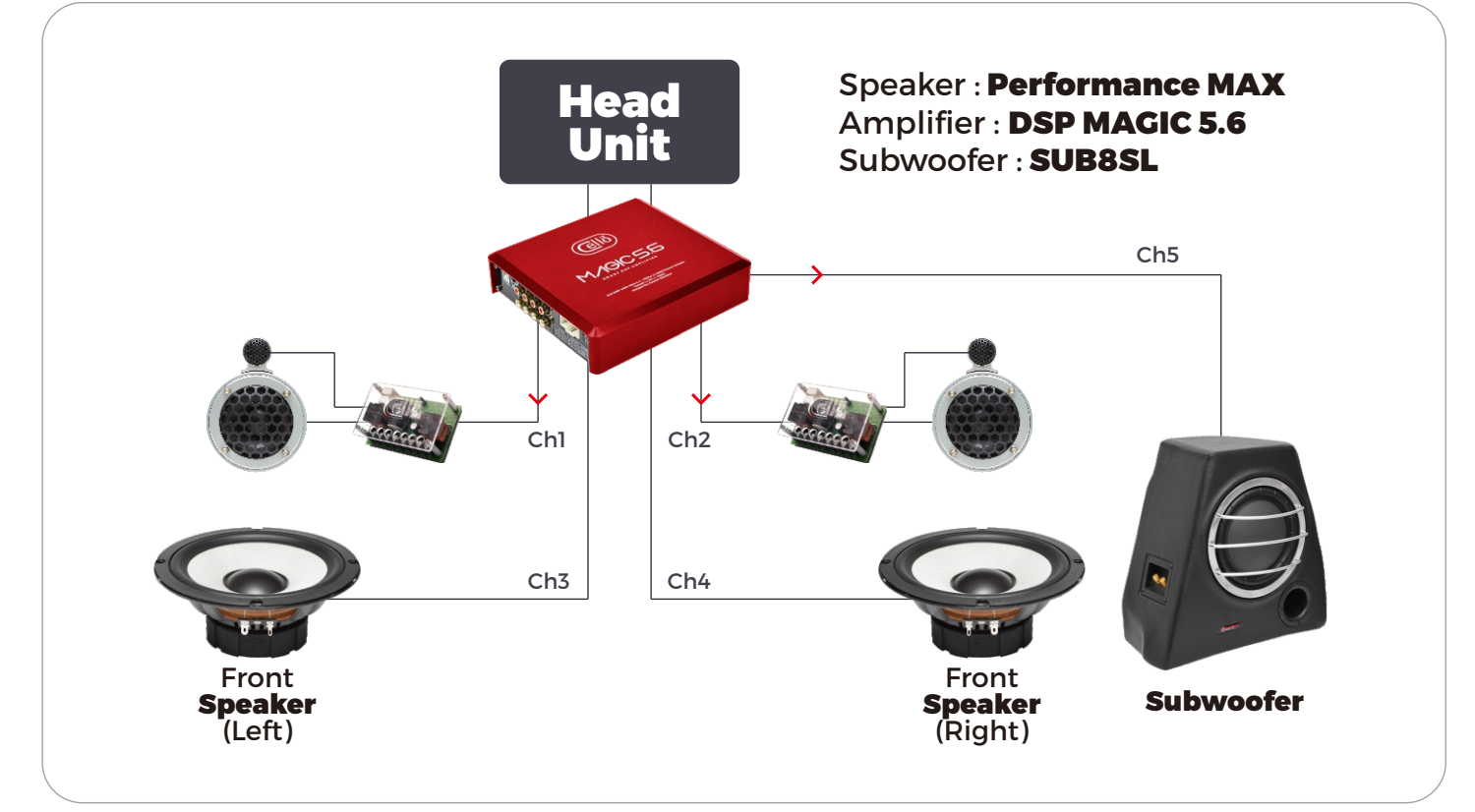

\*layout yang digunakan untuk tutorial tuning

## 2 Set X-Over terlebih dahulu

# REKOMENDASI HPF/LPF (MAGIC 4.6MKII / MAGIC 5.6)

|                  | Ch1 - Ch2             |            | Ch3 - Ch4             |            | Ch5 - Ch6             |            |
|------------------|-----------------------|------------|-----------------------|------------|-----------------------|------------|
| SPEAKER SET      | Butter-W (24dB SLOPE) |            | Butter-W (24dB SLOPE) |            | Butter-W (24dB SLOPE) |            |
|                  | HPF Filter            | LPF Filter | HPF Filter            | LPF Filter | HPF Filter            | LPF Filter |
| SOLUTION UP      | 60hz                  | -          | -                     | -          | -                     | -          |
| SOLUTION FIT     | 60hz                  | -          | -                     | -          | -                     | -          |
| SOLUTION PRO     | 60hz                  | _          | _                     | -          | -                     | -          |
| SOLUTION MINI    | 300hz                 | _          | 60hz                  | 300hz      | -                     | _          |
| PERFORMANCE FIT  | 60hz                  | _          | _                     | _          | _                     | -          |
| PERFORMANCE PRO  | 60hz                  | _          | _                     | _          | -                     | -          |
| PERFORMANCE MINI | 60hz                  | _          | -                     | -          | -                     | -          |
| PERFORMANCE MAX  | 400hz                 | _          | 60hz                  | 400hz      | -                     | -          |
| SIGNATURE FIT    | 60hz                  | _          | _                     | -          | _                     | -          |
| SIGNATURE PRO    | 60hz                  | -          | -                     | -          | -                     | -          |
| SIGNATURE MINI   | 400hz                 | -          | 60hz                  | 400hz      | -                     | -          |
| SIGNATURE MAX    | 5000hz                | -          | 200hz                 | 5000hz     | -                     | 200hz      |
| CENTER 1         | -                     | _          | 300hz                 | -          | _                     | -          |
| COAXIAL FIT      | -                     | -          | 60hz                  | -          | -                     | -          |
| SURROUND FIT     | -                     | -          | 300hz                 | -          | -                     | -          |
| SURROUND PRO     | -                     | -          | 200hz                 | -          | -                     | -          |
| SUBWOOFER        |                       |            |                       |            |                       |            |
| W6XL             | -                     | -          | -                     | -          | -                     | 60hz       |
| W8E              | -                     | -          | -                     | -          | -                     | 60hz       |
| W8SL             | -                     | -          | -                     | -          | -                     | 60hz       |
| W8XL             | _                     | _          | -                     | -          | -                     | 60hz       |

## Tutorial Tuning DSP

Part 2/4

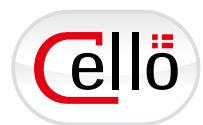

63 Langkah berikutnya lakukan pengecekan Phase terlebih dahulu di setiap Speaker

- Play file Audio Phase Checker pada sistem audio yang akan di cek phasenya.
- Menggunakan Apps iOS "Mobile Tools Audio Control"
- Selanjutnya lakukan pengecekan phase Kalau menunjukkan + + + (+ sebanyak 3x dan 1x) diseluruh speaker, maka phase sudah benar.
- Untuk mempermudah pengecekan phase pada speaker yang letaknya berdekatan, disarankan untuk mematikan salah satu speaker dengan cara melepas kabel speaker pada passive.

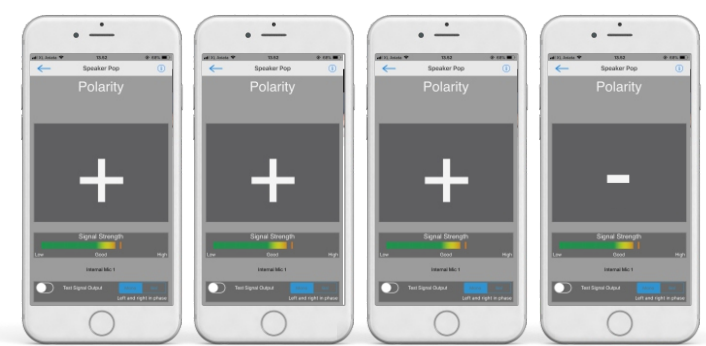

\* Yang paling utama adalah semua phase speaker haruslah sama. Phase terbalik (- - - +) tidak menimbulkan masalah asalkan terjadi di semua speaker.

## 🙆 Alat-alat yang dibutuhkan untuk tuning dan posisi penempatan tripod

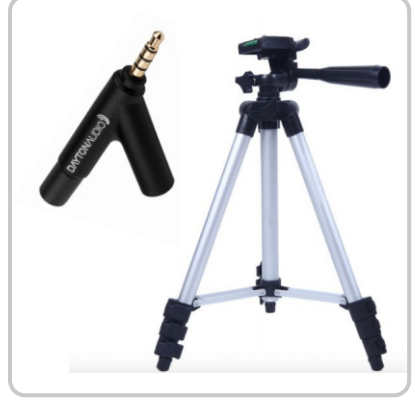

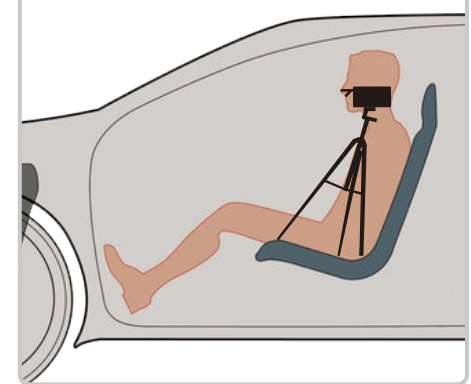

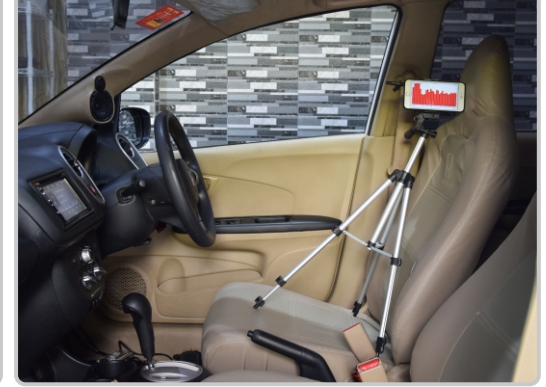

**Microphone Dayton Audio** + tripod (optional), bisa juga menggunakan handphone

\*apabila tidak ada tripod bisa juga menggunakan tangan di posisi yang sama

## Menentukan phase yang selaras untuk semua speaker

## • Setelah menentukan X-Over kita akan melakukan analisa frekuensi menggunakan mic Dayton

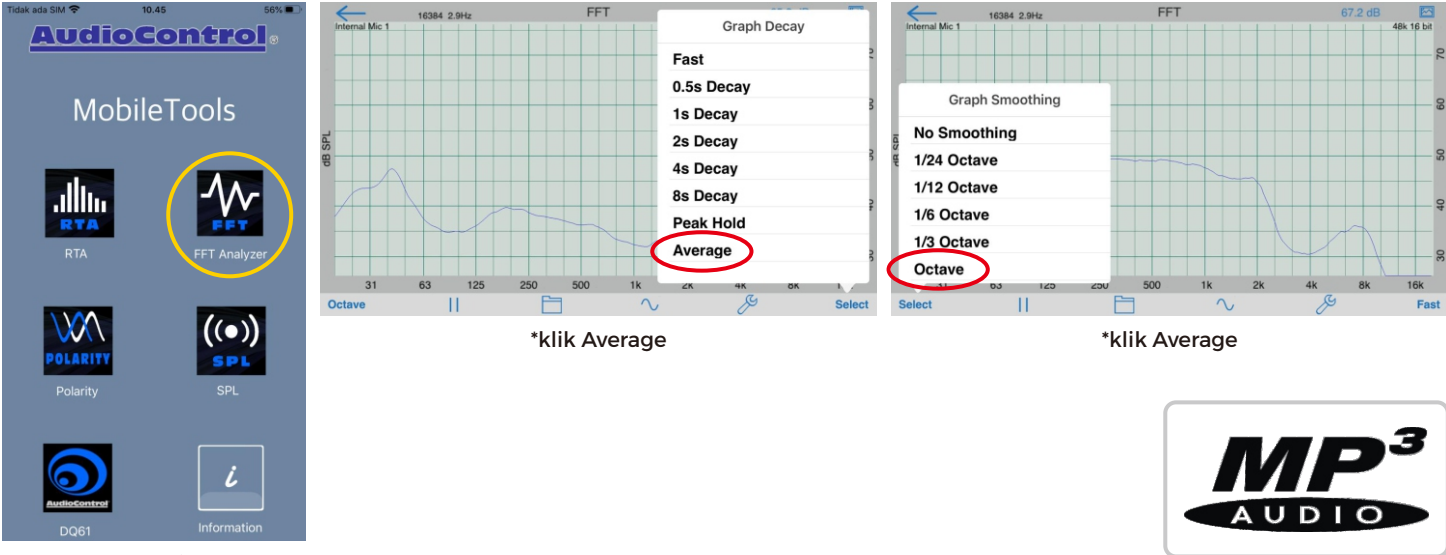

(Menggunakan sistem FFT, average, octave) App IOS **"Mobile Tools Audio Control"** Aplikasi ini seharga **RP 178.000** 

Track music pink noise stereo

# Tutorial Tuning DSP

Part 3/4

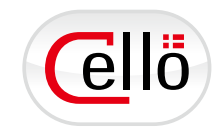

### Langkah Pertama :

Nyalakan Tweeter (capture respons tweeter) klik tombol STORE beri nama **TW** 

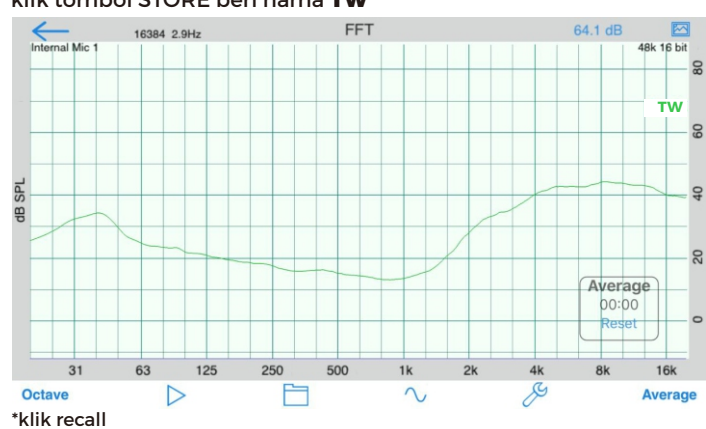

 Nyalakan Midbass (capture respons tweeter) klik tombol STORE beri nama MB

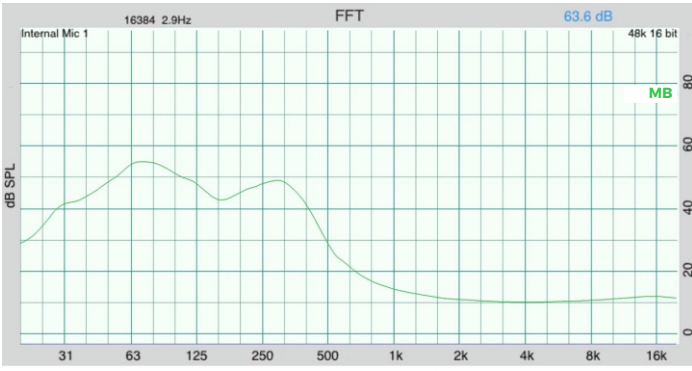

#### • Recall Grafik **TW - MR - MB - SUB**

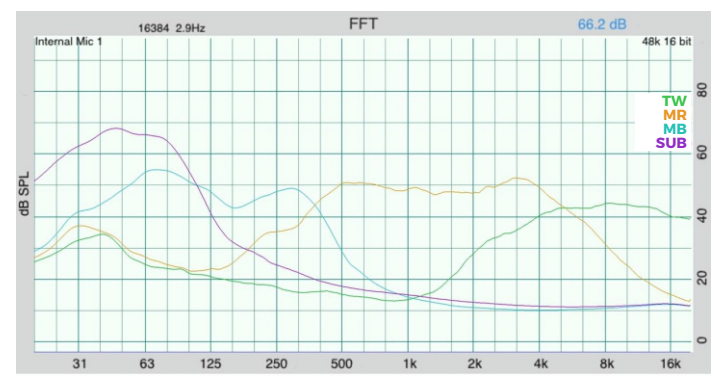

### Hasil Crossover yang benar

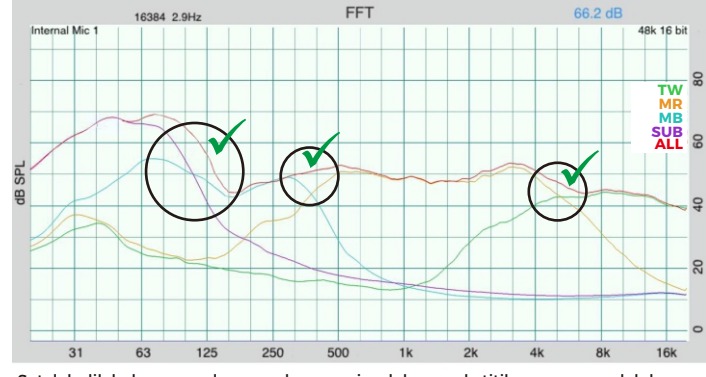

Setelah dilakukan penyelarasan phase penjumlahan pada titik crossover sudah bagus.

 Nyalakan Midrange (capture respons tweeter) klik tombol STORE beri nama MR

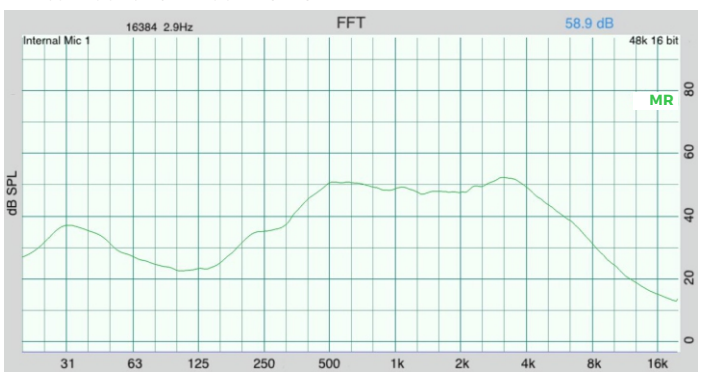

#### \*klik recall

 Nyalakan Subwoofer (capture respons tweeter) klik tombol STORE beri nama SUB

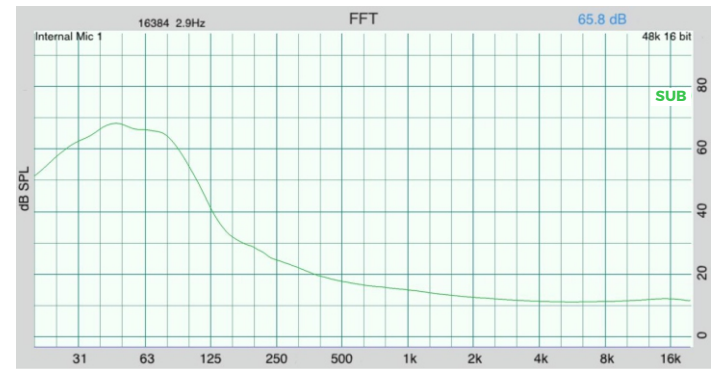

Nyalakan Semua Speaker & Lihat Hasil Responnya

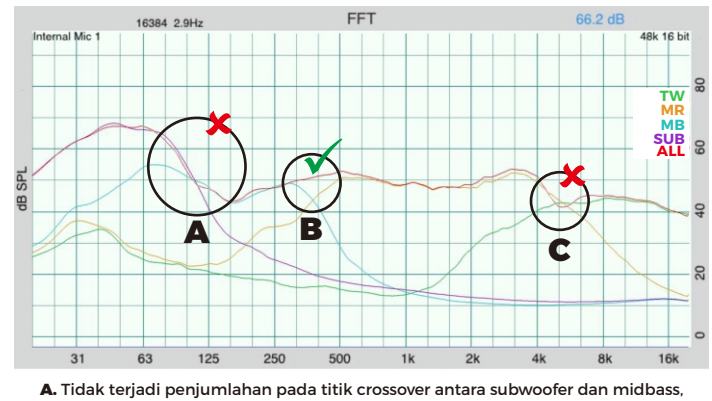

 A. Tidak terjadi penjumianan pada titik crossover antara subwooter dan midbass, lakukan invert phase pada DSP ch 5 (subwoofer)
B. Terjadi penjumlahan pada titik crossover antara midbas dan midrange.
C. Tidak terjadi penjumlahan pada titik crossover antara midrange dan tweeter, lakukan invert phase pada passive crossover dengan cara membalik kabel + - tweeter (dikarenakan antara midrange dan tweeter menggunakan passive)

# Tutorial Tuning DSP

Part 4/4

## 6 Set Level (gain) dan EQ untuk menyesuaikan frequency sesuai target curve

### **Target Curve**

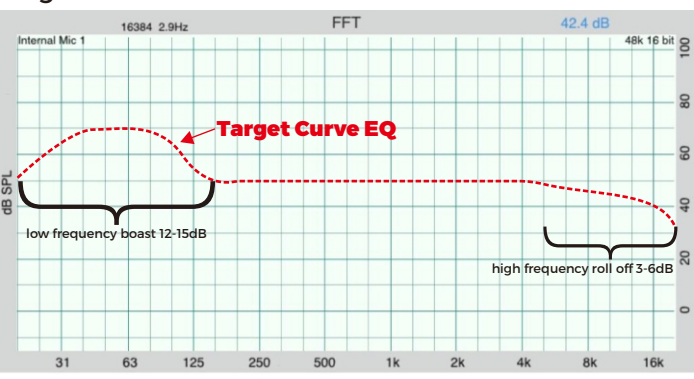

- Set Level (-3dB atau OdB) Tweeter pada passive crossover sesuai dengan target curve
- Set level (gain) semua channel pada DSP sesuai dengan target curve

## Sebelum **EQ**

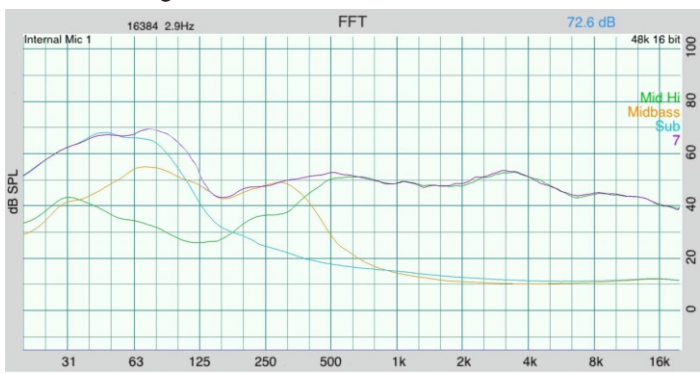

## Sesudah **EQ**

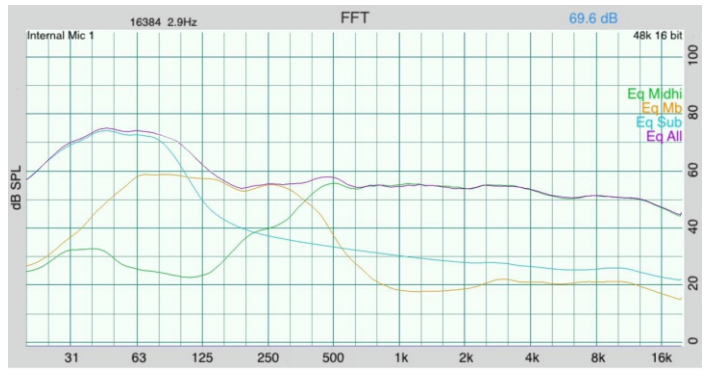

• Untuk menentukan EQ, microphone tidak lagi menggunakan stand.

• Lakukan pengukuran frequency secara spatial averaging dengan cara menggerakkan mic di area telinga kiri dan kanan -+ 15 detik

## 🕖 Cara Menentukan **EQ**

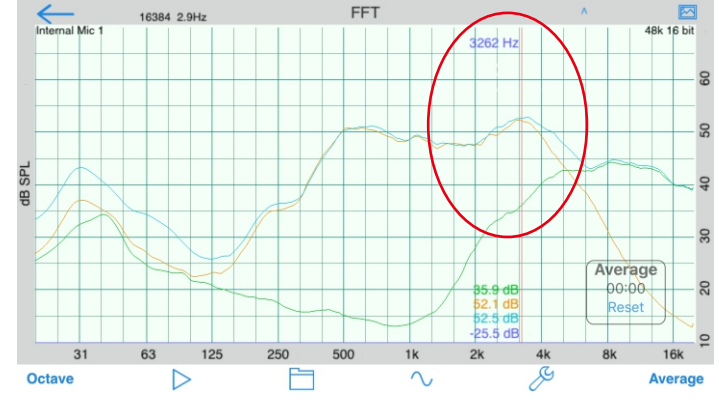

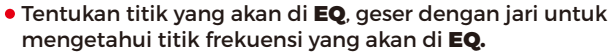

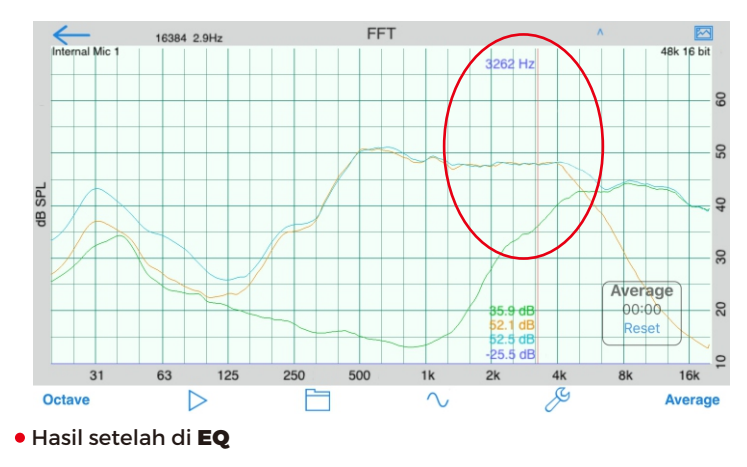

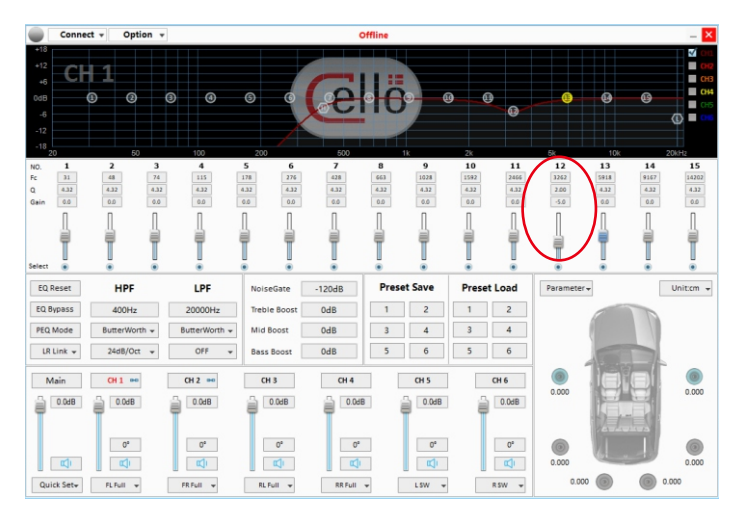

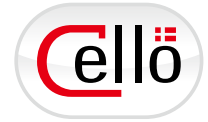